Annabelle Kiefer (s1111172) Arunima Sen (s1109433)

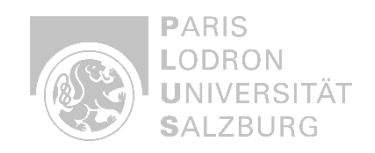

## Assignment 2: Generation of a Displacement Map

# Part 1 - An overview of the study area, where you describe the chosen site and the geohazard you are investigating. Explain why this particular site is relevant for analysis.

The study area for this assignment is **La Palma**, an island in the Canary Islands, Spain, which experienced a significant **volcanic eruption** from **September 19 to December 13, 2021**. The eruption occurred in the southern part of the island and was the most destructive in the recorded history of La Palma. It produced in total about 45 million m<sup>3</sup> of pyroclastic products and gave way to heavy lava flows, remolding the outline by burying 1,237 hectares of farming land and forming two new lava deltas on the shoreline. During the eruption process, much destruction occurred; infrastructure was partially ruined or seriously damaged - more than 3,000 houses were destroyed, a part of highways for over 70 kilometers, and extensive farm fields.

This site is relevant to the analysis for both of its dual impacts on the geohazard: geologically, in how it illustrates the dynamical nature of the activity that a volcano goes through within an oceanic island; socially, it highlights the vulnerability in dense populations, where close to 8,000 residents had to be evacuated, while large losses were recorded in essential sectors such as agriculture and tourism. Understanding the pattern of displacement and risks in this context is important for improving hazard mitigation strategies.

<u>References:</u> Troll, Valentin R., et al. "The 2021 La Palma eruption: social dilemmas resulting from life close to an active volcano." Geology Today 40.3 (2024): 96-111.

# **Part 2** - Workflow execution by documenting each step of the process, through screenshots.

To generate the displacement map of the volcanic eruption on La Palma, two Sentinel-1 SAR images were acquired via the *ASF Data Search Vertex*. The pre-event is represented by the Sentinel-1 SLC product from **September 14, 2021** and the post-event from **December 19, 2021**.

# 1. Data Preparation

## 1.1 S1-TOPS Split

#### Process:

In order to separate the Sentinel-1 SLC images into the area of interest, a sub-swath of IW2 and the bursts from 7 to 9 were selected. This split reduces the size of the dataset and enhances the speed of further processing steps. At the same time, VV polarization was selected.

Annabelle Kiefer (s1111172)

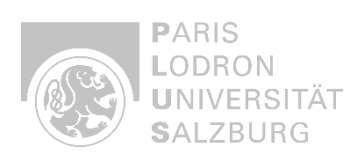

Arunima Sen (s1109433)

| S-1 TOPS Split                                                                                                    | S-1 TOPS Split                            |
|----------------------------------------------------------------------------------------------------|-------------------------------------------|
| File Help                                                                                                    | File Help                                 |
| I/O Parameters Processing Parameters                                                                                                    | I/O Parameters Processing Parameters      |
| Source Product                                                                                                    | Subswath: IW2                             |
| source:                                                                                                    | Polarisations: VH                         |
|                                                                                                    | W                                         |
| Target Product                                                                                                    | Bursts: 7 to 9 (max number of bursts: 10) |
| Name:                                                                                                    |                                           |
| S1A_20210914T_split  S1A_20210914T_split  Save as: BEAM-DIMAP  Directory:  C:\Users\annab\Documents\Master CDE\1.Semester\Remote Sensing\Assignment_Radar                                                                                                    |                                           |
| ✓ Open in SNAP 11                                                                                                    |                                           |
| Run     Close       Image: S-1 TOPS Split     X       File     Help       I/O Parameters     Processing Parameters                                                                                                    | Run Close                                 |
| Source Product                                                                                                    |                                           |
| [8] S1A_IW_SLC_1SDV_20211219T191349_20211219T191419_041082_04E179_123E         v                                                                                                    |                                           |
| Target Product                                                                                                    |                                           |
| Name:                                                                                                    |                                           |
| Statuse as:       BEAM-DIMAP         Ø Save as:       BEAM-DIMAP         Directory:       C:\Users\annab\Documents\Master CDE\1.Semester\Remote Sensing\Assignment_Radar         C\Users\annab\Documents\Master CDE\1.Semester\Remote Sensing\Assignment_Radar |                                           |
| Run Close                                                                                                    |                                           |

Figure 1. S-1 TOPS Split processing.

Results:

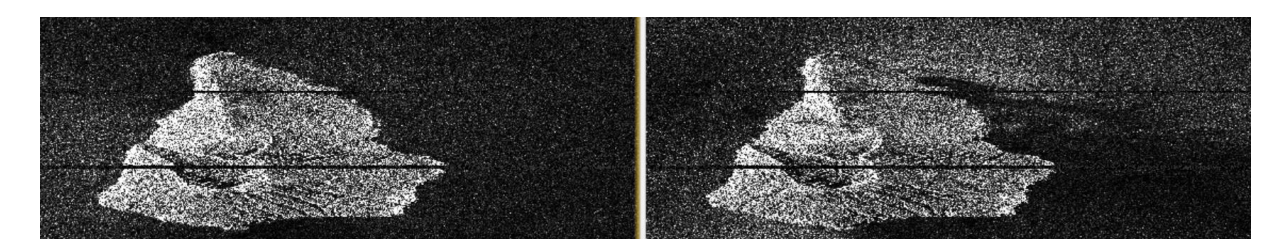

Figure 2. Separated Sentinel-1 SLC images (intensity) from the pre-event (*left*) and post-event (*right*).

## **1.2 Apply Orbit File**

Process:

The Apply Orbit File has been applied to correct satellite positioning errors.

Annabelle Kiefer (s1111172)

PARIS LODRON UNIVERSITÄT SALZBURG

Arunima Sen (s1109433)

| Apply Orbit File X                                                                                                    | 💽 Apply Orbit File                                    |
|----------------------------------------------------------------------------------------------------|-------------------------------------------------------|
| le Help                                                                                                    | File Help                                             |
| I/O Parameters Processing Parameters                                                                                                    | I/O Parameters Processing Parameters                  |
| Source:                                                                                                    | Orbit State Vectors: Sentinel Precise (Auto Download) |
| [3] S1A_20211219_split                                                                                                    | Polynomial Degree                                     |
|                                                                                                    | De est feil if env sekt fils is est feund             |
| Target Product                                                                                                    | V Do not fail if new orbit file is not round          |
| SIA 20211219 split Orb                                                                                                    |                                                       |
| Save as: BEAM-DIMAP                                                                                                    |                                                       |
| Directory:                                                                                                    |                                                       |
| ents\Master CDE\1.Semester\Remote Sensing\Assignment_Radar                                                                                                    |                                                       |
|                                                                                                    |                                                       |
| Open in SNAP 11      Run Close                                                                                                    |                                                       |
| Open in SNAP 11      Run Close     Apply Orbit File X      Help                                                                                                    | Run Close                                             |
| Open in SNAP 11      Run Close     Apply Orbit File      Help      I/O Parameters Processing Parameters  Source Broduct                                                                                                    | Run Close                                             |
| Open in SNAP 11      Run Close     Apply Orbit File X      Help      VO Parameters Processing Parameters Source Product source:                                                                                                    | Run Close                                             |
| Open in SNAP 11      Run Close     Apply Orbit File      Apply Orbit File      VO Parameters     Processing Parameters Source Product source:     [4] S1A_20210914_split      []                                                                                                    | Run Close                                             |
| Open in SNAP 11      Run Close      Apply Orbit File      Apply Orbit File      VO Parameters      Processing Parameters  Source Product source: [4] S1A_20210914_split    Lacet Packboxt                                                                                                    | Run Close                                             |
| Open in SNAP 11      Run Close      Apply Orbit File      Apply Orbit File      YO Parameters      Processing Parameters      Source Product      Source:     [4] S1A_20210914_split    Target Product Name:                                                                                                    | Run Close                                             |
| Open in SNAP 11      Run Close     Apply Orbit File ×      Help      VO Parameters Processing Parameters Source Product source:     [4] S1A_20210914_split                                                                                                    | Run Close                                             |
| Open in SNAP 11      Run Close     Apply Orbit File      Apply Orbit File      VO Parameters     Processing Parameters Source Product source: [4] S1A_20210914_split                                                                                                    | Run Close                                             |
| Open in SNAP 11      Run Close      Apply Orbit File      Apply Orbit File      X      Help      VO Parameters Processing Parameters Source Product source: [4] S1A_20210914_split   Target Product Name: S1A_20210914_split_Orb     Save as: BEAM-DIMAP      Directory:     Ints\Master CDE\1.Semester\Remote Sensing\Assignment_Radar | Run Close                                             |

Figure 3. Apply Orbit File.

Results:

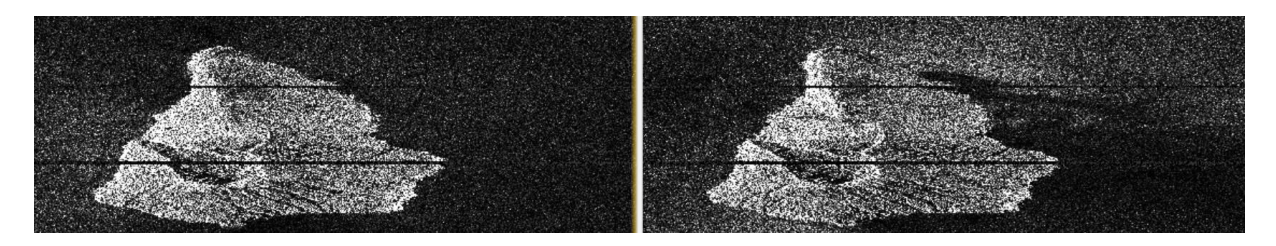

Figure 4. Corrected Sentinel-1 SLC images (intensity) from the pre-event (*right*) and post-event (*left*).

## 2. Generation of Topographic Interferogram

## 2.1 Co-registration (Back Geocoding)

Annabelle Kiefer (s1111172)

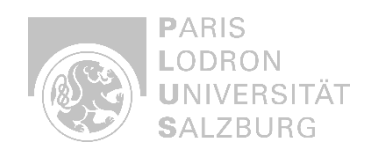

Arunima Sen (s1109433)

To align the images from the pre- and post-event, the *Co-registration* tool was used. In this context, the **SRTM 1Sec HGT** was used as the DEM for the *Co-registration*.

| C S-1 Back Geocoding                                                                                                    |                                                        |                   |                         | ×                                                     | S-1 Back Geocoding                                                                                      |                                                                                                | × |
|----------------------------------------------------------------------------------------------------|--------------------------------------------------------|-------------------|-------------------------|-------------------------------------------------------|----------------------------------------------------------------------------------------------------|------------------------------------------------------------------------------------------------|---|
| ProductSet-Reader Back-Geocoding V                                                                                                    | Vrite                                                  |                   |                         |                                                       | ProductSet-Reader Back-Geocod                                                                           | ing Write                                                                                      |   |
| ProductSet-Reader Back-Geocoding V<br>File Name Type<br>S1A_20210914_split_Orb Derived from I<br>S1A_20211219_split_Orb Derived from I                                                          | Virite Acquisition<br>SLC) 145ep2021<br>SLC) 19Dec2021 | Track<br>60<br>60 | Orbit<br>39682<br>41082 | +<br><br><br><br><br><br><br><br><br><br><br><br><br> | ProductSet-Reader Back-Geocod<br>Digital Elevation Model:<br>DBM Resampling Method:<br>Resampling Type: | ing Write<br>SRTM ISec HGT (Auto Download)<br>BILINEAR_INTERPOLATION<br>BILINEAR_INTERPOLATION |   |
| Constant Completed in 8 seconds (218 MB/s 77     Constant Completed in 8 seconds (218 MB/s 77     Constant Completed in 8 seconds (218 MB/s 77     Constant Completed in 8 seconds (218 MB/s 77 | Save 🔞 Help                                            | > Run             |                         | ×                                                     |                                                                                                    | Save 🕢 Help 🕞 Run                                                                              |   |
| ProductSet-Reader Back-Geocoding W<br>Target Product Back-Ge                                                                                                    | rite<br>occoding Operator                              |                   |                         |                                                       |                                                                                                    |                                                                                                |   |
| Name:<br>S1A_20210914_split_Orb_Stack<br>Save as: EEAM-DIMAP<br>Directory:<br>C:\Users\annab\Documents\Master CDE\                                                                              | I.Semester\Remote Sensinç                              | g\Assignment_Rac  | lər                     |                                                       |                                                                                                    |                                                                                                |   |
| <b>.</b>                                                                                                    | Save 🕜 Help                                            | Run               |                         |                                                       |                                                                                                    |                                                                                                |   |

Figure 5. S-1 Back Geocoding for co-registration.

Results:

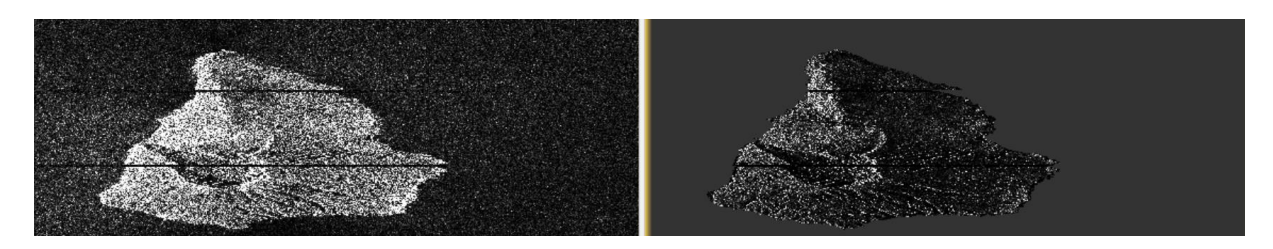

Figure 6. Co-registered Sentinel-1 SLC images (intensity) of the pre-event (*left*) and post-event (*right*).

## 2.2 Enhanced Spectral Diversity

#### Process:

The Enhanced Spectral Diversity tool is an optional step which removes ionospheric errors.

Annabelle Kiefer (s1111172)

Arunima Sen (s1109433)

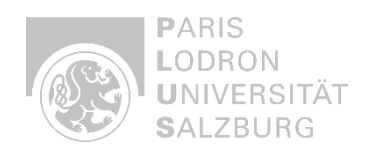

| ource:<br>[9] S1A_202 | ct<br>0914_split_Orb_9 | Stack        |             | ~            |  |
|-----------------------|------------------------|--------------|-------------|--------------|--|
| arget Produ<br>ame:   | t                      |              |             |              |  |
| S1A_202109            | 4_split_Orb_Stac       | :k_esd       |             |              |  |
| Save as:              | BEAM-DIMAP             | ~            |             |              |  |
| Directory             |                        |              |             |              |  |
| Open in S             | NAP 11                 | ter\Kemote : | ensing\Assi | gnment_Kadar |  |
|                       |                        |              |             |              |  |
|                       |                        |              |             |              |  |
|                       |                        |              |             |              |  |
|                       |                        |              |             |              |  |

Figure 7. S-1 Enhanced Spectral Diversity tool.

Results:

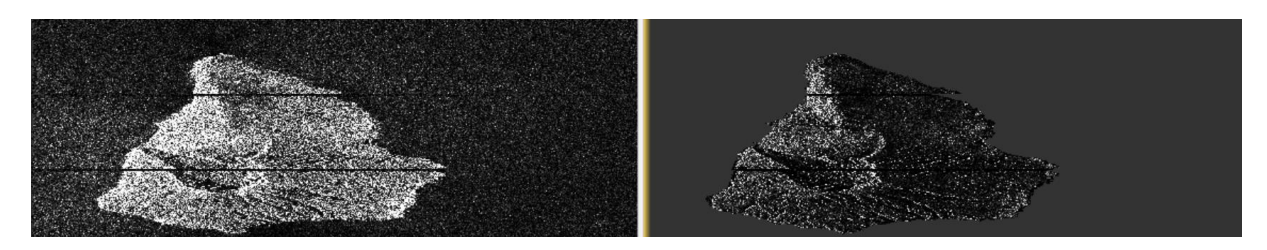

**Figure 8.** Sentinel-1 SLC images (intensity) of the pre-event (*left*) and post-event (*right*) after the application of the Enhanced Spectral Diversity tool.

## 2.3 Interferogram Generation

#### Process:

The *interferogram generation* tool creates a topographic interferogram which emphasizes the phase differences caused by terrain elevation. It corresponds to both topography and the displacement.

Annabelle Kiefer (s1111172)

PARIS LODRON UNIVERSITÄT SALZBURG

Arunima Sen (s1109433)

| Conterferogram Formation X                                                                                                    | Conterferogram Formation                                                                                                    |
|----------------------------------------------------------------------------------------------------|----------------------------------------------------------------------------------------------------|
| File Help                                                                                                    | File Help                                                                                                    |
| I/O Parameters Processing Parameters                                                                                                 | I/O Parameters Processing Parameters                                                                                                    |
| Source Product<br>Source product:<br>[10] S1A_20210914_split_Orb_Stack_esd v                                                         | Flat Earth Phase       Subtract Flat-Earth Phase       Degree of "Flat Earth" polynomial       5                                                                                            |
| Target Product<br>Name:                                                                                                    | Number of "Flat Earth" estimation points     501       Orbit interpolation degree     3       Output Flat Earth Phase                                                                       |
| STA_2021_split_Orb_stack_esd_ing  Save as: BEAM-DIMAP  Directory:  bDocuments: Macter CDE11 Semested Permet Sension Arrianment Padas | Topographic Phase Subtract Topographic Phase Digital Elevation Model: SRTM 3Sec (Auto Download)                                                                                             |
| ✓ Open in SNAP 11                                                                                                    | Tile Extension [%]     100       Output Topographic Phase       Output Elevation       Output Concertified Lat/Lon                                                                          |
|                                                                                                    | Coherence         ✓ Output Coherence         ✓ Square Pixel         Independent Window Sizes         Coherence Range Window Size         20         Coherence Azimuth Window Size         6 |
| Run Close                                                                                                    | Run Close                                                                                                    |

Figure 9. Interferogram Formation tool.

Results:

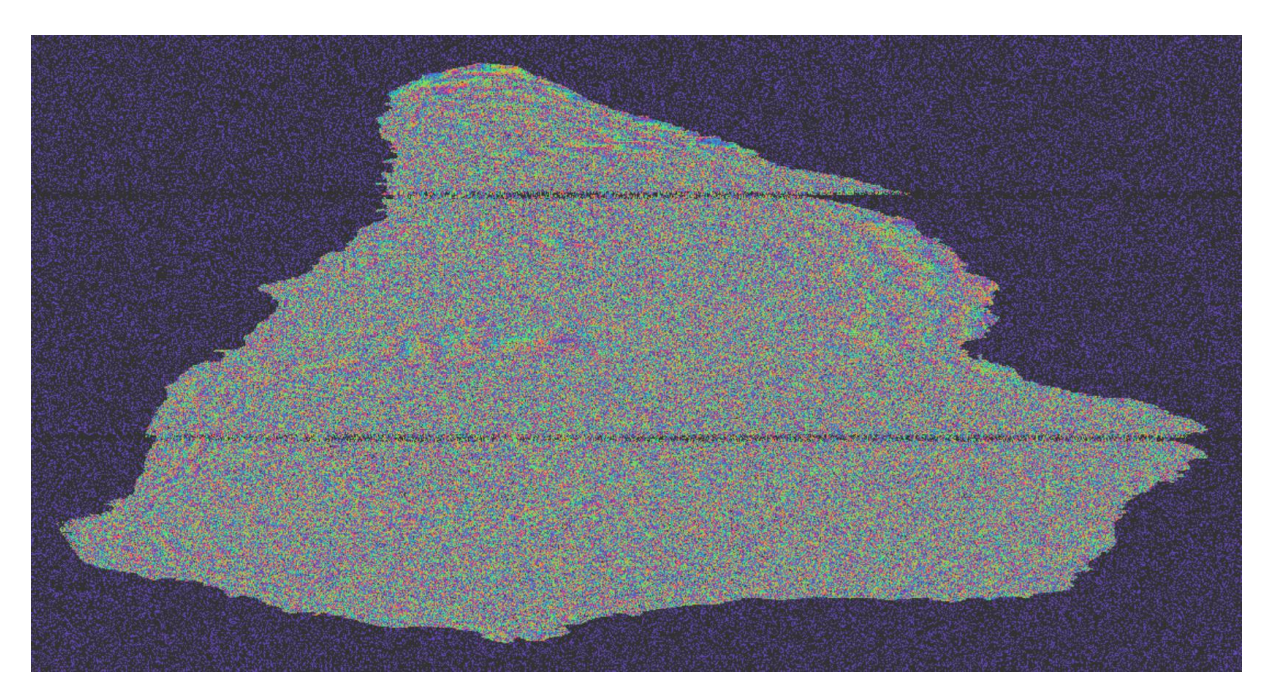

Figure 10. Topographic interferogram produced with the Sentinel-1 SLC images of the pre- and post-event.

The result shows the first fringes, which can be associated with surface elevation variations. At the same time, however, a lot of noise is visible, which indicates that further filtering is required. To show the real surface displacement, it is also necessary to remove the topographic phase contribution in the next steps.

#### 2.4 TOPSAR Deburst

Annabelle Kiefer (s111172) Arunima Sen (s1109433)

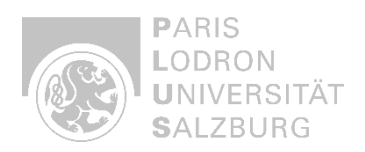

Process:

The *TOPSAR Deburst* ensures continuous images by removing the burst boundaries which otherwise impair the quality of the output.

| 😨 S-1 TOPS Deburst                                        | ×     |
|-----------------------------------------------------------|-------|
| File Help                                                 |       |
| Processing completed in 2 seconds (804 MB/s 210 MPixel/s) |       |
| I/O Parameters Processing Parameters                      |       |
| Source Product                                            |       |
| source:                                                   |       |
| [11] S1A_2021_split_Orb_Stack_esd_ifg                     | ×     |
| Target Product<br>Name:                                   |       |
| S1A_2021_split_Orb_Stack_esd_ifg_deb                      |       |
| Save as: BEAM-DIMAP                                       |       |
| Directory:                                                |       |
| nts\Master CDE\1.Semester\Remote Sensing\Assignment_Ra    | adar  |
| ✓ Open in SNAP 11                                         |       |
|                                                           |       |
|                                                           |       |
| Run                                                       | Close |

Figure 11. S-1 TOPS Deburst tool.

#### Results:

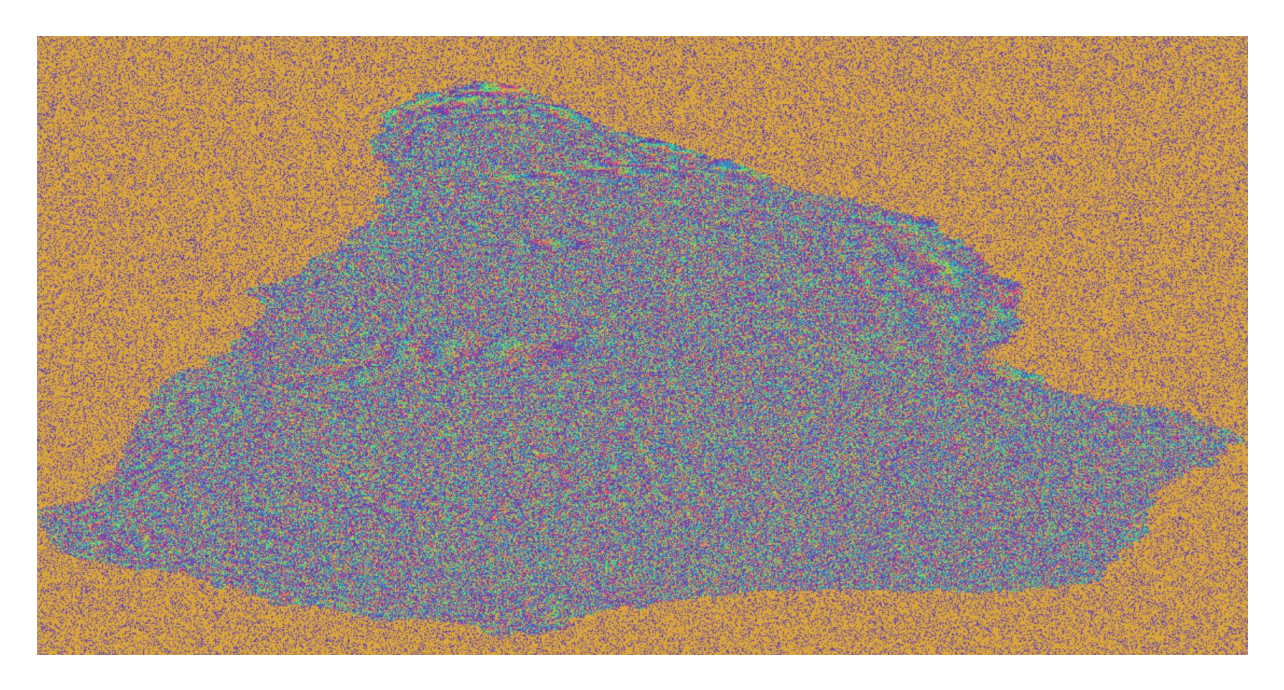

Figure 12. Topographic interferogram created with the Sentinel-1 SLC images of the pre-event and post-event after the deburst.

- 3. Generation of Differential Interferogram
  - 3.1 Topographic Phase Removal (Interferogram formation)

Annabelle Kiefer (s1111172) Arunima Sen (s1109433)

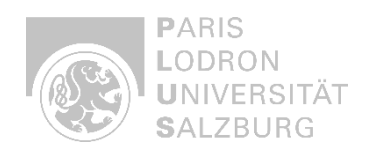

#### Process:

The *Topographic Phase Removal* was used for the topographic correction by using a DEM, in this case the **SRTM 1Sec HGT**.

| C Topographic Phase Removal X                                                                                                    | C Topographic Phase Removal X                                                                                                    |
|----------------------------------------------------------------------------------------------------|----------------------------------------------------------------------------------------------------|
| File Help                                                                                                    | File Help                                                                                                    |
| Processing completed in 11 seconds (243 MB/s 63 MPixel/s)         I/O Parameters       Processing Parameters         Source Product       Source product:         [12] S1A_2021_split_Orb_Stack_esd_ifg_deb          Target Product          Name:       S1A_2021_split_Orb_Stack_esd_ifg_deb_dinsar         ✓ Save as:       BEAM-DIMAP         Directory:          nents\Master CDE\1.Semester\Remote Sensing\Assignment_Radar          ✓ Open in SNAP 11 | File       Help         Processing completed in 11 seconds (243 MB/s 63 MPixel/s)         I/O Parameters       Processing Parameters         Orbit Interpolation Degree:       3         Digital Elevation Model:       SRTM 1Sec HGT (Auto Download)         Tile Extension [%]       100         Image: Output topographic phase band       Output elevation band         Output orthorectified Lat/Lon bands       Output orthorectified Lat/Lon bands |
| Run Close                                                                                                    | Run Close                                                                                                    |

Figure 13. Topographic Phase Removal tool.

#### Results:

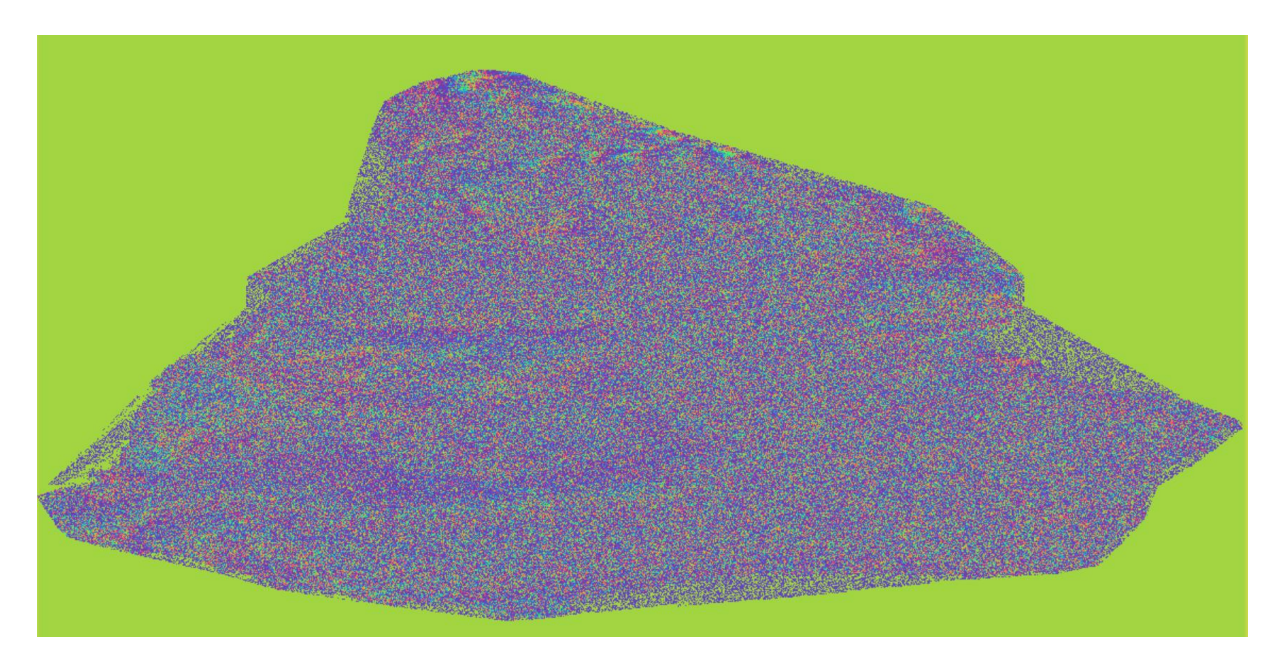

Figure 14. Differential interferogram after the Topographic Phase Removal.

#### 3.2 Multilooking

Annabelle Kiefer (s1111172) Arunima Sen (s1109433)

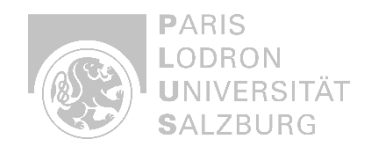

The *Multilooking* tool is used to reduce noise and create square pixels. It is used to adjust the resolution by setting the *Number of Range looks* and *Number of Azimuth looks*. In this case, the *Number of Range looks* has been set to **8** and of *Azimuth looks* to **2** to ensure an acceptable resolution.

| C Multilooking                                                                | × 💽 Multilooking        | ×                                                                                                    |
|-------------------------------------------------------------------------------|-------------------------|----------------------------------------------------------------------------------------------------|
| ile Help                                                                      | File Help               |                                                                                                    |
| I/O Parameters Processing Parameters                                          | I/O Parameters Pro      | ocessing Parameters                                                                                                    |
| Source Product<br>source:<br>[17] S1A_2021_split_Orb_Stack_esd_ifg_deb_dinsar | Source Bands:           | i_ifg_VV_14Sep2021_19Dec2021<br>q_ifg_VV_14Sep2021_19Dec2021<br>Intensity_ifg_VV_14Sep2021_19Dec2021_ifg_sr<br>Phase_ifg_srd_VV_14Sep2021_19Dec2021 |
| Target Product<br>Name:<br>S1A 2021 split Orb Stack esd ifg deb dinsar ML     |                         | topo_phase_VV_14Sep2021_19Dec2021<br>coh_IW2_VV_14Sep2021_19Dec2021<br>elevation                                                                    |
| Save as: BEAM-DIMAP                                                           | GR Square Pixel         | Independent Looks                                                                                                    |
| Directory:                                                                    | Number of Range Look    | KS: 8                                                                                                    |
| nts\Master CDE\1.Semester\Remote Sensing\Assignment_Rada                      | ar Number of Azimuth Lo | ooks: 2                                                                                                    |
| ✓ Open in SNAP 11                                                             | Mean GR Square Pixel:   | 28.690018                                                                                                    |
|                                                                               | Output Intensity        |                                                                                                    |
|                                                                               |                         | Note: Detection for complex data<br>is done without resampling.                                                                                     |
| Run                                                                           | Close                   | Run Close                                                                                                    |
| Run                                                                           | Close                   | Run Clos                                                                                                    |

Figure 15. Multilooking tool.

#### Results:

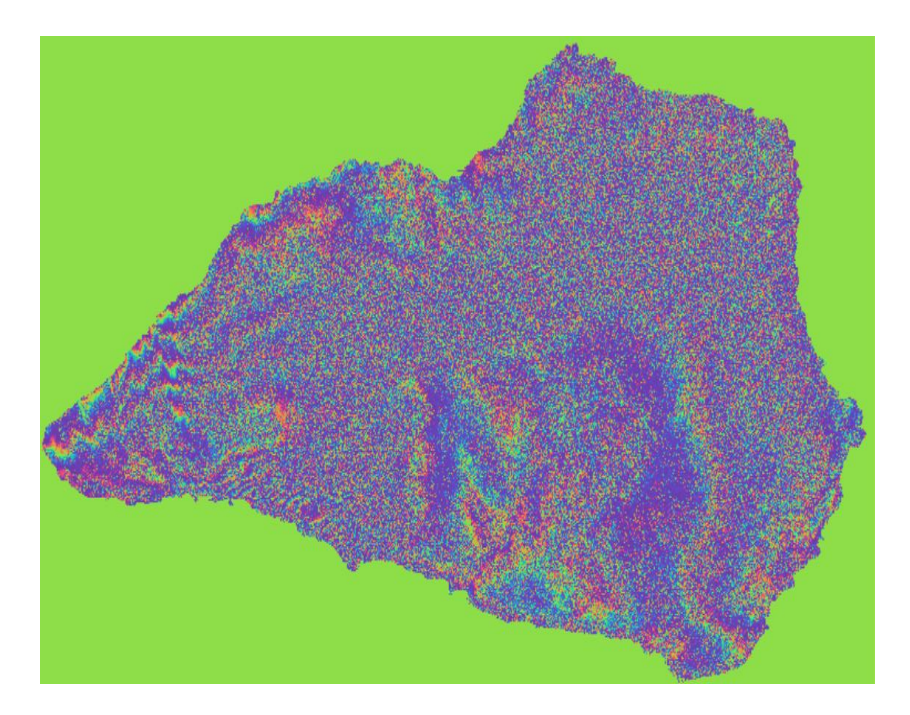

Figure 16. Differential interferogram with improved visual interpretability after using the Multilooking tool.

## **3.3 Goldstein Phase Filtering**

Annabelle Kiefer (s1111172) Arunima Sen (s1109433)

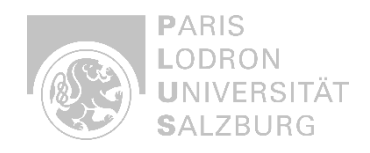

The *Goldstein Phase Filtering* reduces noise and thus improves the phase quality. The *Coherence Threshold*, which ranges from 0 to 1, can be set depending on the noise level. In this case, the presetting of **0.2** was used, but due to the high noise level in this example, it would also have been possible to select a higher threshold value.

| C Goldstein Phase Filtering X                                                                                                    | 📀 Goldstein Phase Filtering          | ×     |
|----------------------------------------------------------------------------------------------------|--------------------------------------|-------|
| File Help                                                                                                    | File Help                            |       |
| Processing completed in 0 seconds I/O Parameters Processing Parameters                                                                                                    | I/O Parameters Processing Parameters |       |
| Source Product                                                                                                    | Adaptive Filter Exponent in (0,1]:   | 1.0   |
| Source product:                                                                                                    | FFT Size: 64                         | ~     |
| [18] S1A_2021_split_Orb_Stack_esd_ifg_deb_dinsar_ML v                                                                                                    | Window Size: 3                       | ~     |
|                                                                                                    | Use coherence mask                   |       |
| Target Product                                                                                                    | Coherence Threshold in [0,1]:        | 0.2   |
| S1A_2021_split_Orb_Stack_esd_ifg_deb_dinsar_ML_flt         Save as:       BEAM-DIMAP         Directory:       1ts\Master CDE\1.Semester\Remote Sensing\Assignment_Radar         Its\Master CDE\1.Semester\Remote Sensing\Assignment_Radar          Open in SNAP 11       Run | Run                                  | Close |

Figure 17. Goldstein Phase Filtering.

#### Results:

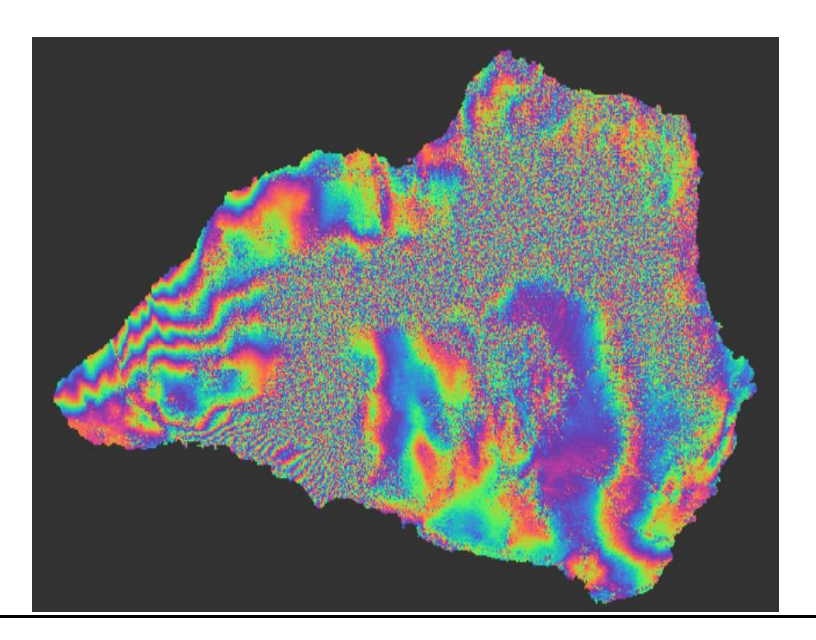

Figure 18. Differential interferogram after the Goldstein Phase Filtering (Coherence threshold: 0.2).

## 4. Generation of displacement map

4.1 SNAPHU Export

Annabelle Kiefer (s1111172) Arunima Sen (s1109433)

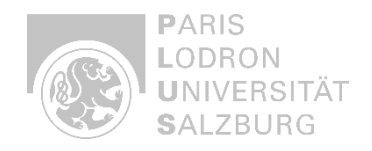

To generate a displacement map, it is important to unwrap the phase. This ensures continuous displacement measurements. To do this, we use a tool called *Snaphu* from ESA, which can be installed on the PC and then controlled via the console. In this context, we need to create a config file in Snap, which needs to be modified accordingly.

| (a)                                                                                                    |                                                                                                    | (b)                                                                                                    |                                                                                                    |
|----------------------------------------------------------------------------------------------------|----------------------------------------------------------------------------------------------------|----------------------------------------------------------------------------------------------------|----------------------------------------------------------------------------------------------------|
| C Snaphu Export                                                                                                    | X                                                                                                    | C Snaphu Export                                                                                                    |                                                                                                    |
| Read SnaphuExport                                                                                                    |                                                                                                    | Kead Snaphu                                                                                                    | txport                                                                                                    |
| Source Product                                                                                                    |                                                                                                    | et folder:                                                                                                    | C:\Users\annab\Documents\Master CDE\1.Semester\Remote Sensing\Assignment_Radar\snaphu                                                                                                    |
| Name:                                                                                                    |                                                                                                    | stical-cost mode:                                                                                                    | DEFO V                                                                                                    |
| [19] S1A_2021_split_Orb_Stack_esd_                                                                                                    | ifg_deb_dinsar_ML_fit v                                                                                                    | I method:                                                                                                    | MCF v                                                                                                    |
|                                                                                                    |                                                                                                    | iber of Tile Rows:                                                                                                    | 1                                                                                                    |
| Data Format: Any Forma                                                                                                    | t v                                                                                                    | ber of Tile Column                                                                                                    | s: 1                                                                                                    |
| Advanced options                                                                                                    |                                                                                                    | ber of Processors:                                                                                                    | 4                                                                                                    |
|                                                                                                    |                                                                                                    | Overlap:                                                                                                    | 0                                                                                                    |
|                                                                                                    |                                                                                                    | mn Overlan:                                                                                                    | 0                                                                                                    |
|                                                                                                    |                                                                                                    | ort Threshold                                                                                                    | 500                                                                                                    |
|                                                                                                    |                                                                                                    | Processing complet                                                                                                    | red in 0 seconds                                                                                                    |
|                                                                                                    |                                                                                                    |                                                                                                    | Save 🕢 Help 🕞 Run                                                                                                    |
| Processing completed in 0 seconds                                                                                                    | 🖹 Save 🛛 🖉 Help 🛛 🕞 Run                                                                                                    |                                                                                                    |                                                                                                    |
| <pre>(C) # CONFIG FOR SNAPHU # Created by SNAP softu # Command to call snaph # # Snaphu -f snap # # Unwrapping parameters STATCOSTMODE DEFO INITMETHOD MCF VERBOSE TRUE ####################################</pre> | <pre>vare on: 18:18:11 10/12/2024 nu: nu.conf Phase_ifg_VV_14Sep2021_19Dec2021.snaphu.img 306 ### s # ## coh_IW2_VV_14Sep2021_19Dec2021.snaphu.img Unu@bace_ifg_VV_14Sep2021_19Dec2021.snaphu.img</pre> | (d)<br>Investigation of the second second se | <pre>isd-istop MtWordd = //Documents/Mster CDE/1 Sensiter/Memote Sensing<br/>adar/snaphu/Sik_2021_split_Orb_Stack_scd_ifg_deb_sinser_M_fit<br/>naphu.conf Phase_ifg_VV_14Sep2021_19Dec2021.snaphu.img b062<br/>-disrgagarding multiprocessor option<br/>-disrgagarding multiprocessor option<br/>-disrgagarding multiprocessor option<br/>sensitive adaption of the state of the state of the state<br/>and the sauning uniform weights<br/>lation data from file coh_Tw2_VV_14Sep2021_19Dec2021.snaphu.img<br/>e post field. Assuming uniform weights<br/>formation-mode cost parameters<br/>e cost arrays<br/>(Does three algorithm<br/>ta structures for cs2 WCF Solver<br/>Cr Solver<br/>Cr Solver<br/>near network flow optimizer<br/>on network: 25 (SS07401<br/>to file unifore adaption<br/>to file unifore adaption<br/>to file unifore adaption<br/>to file unifore adaption<br/>to file unifore adaption<br/>to file uniforments: 26151<br/>Adal mprovements: 26151<br/>Adal mprovements: 26151</pre> |
| #LOGFILE                                                                                                    | onwrnase_irg_vv_i4Sep2021_19Dec2021.snapnu.img<br>snaphu.log                                                                                                    |                                                                                                    |                                                                                                    |
|                                                                                                    |                                                                                                    |                                                                                                    |                                                                                                    |

**Figure 19.** Snaphu Export in SNAP (a, b); Config file with the required modifications (c); Phase unwrapping by running Snaphu on the console (d).

#### 4.2 SNAPHU Import

Annabelle Kiefer (s1111172)

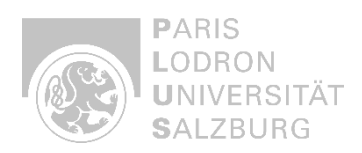

Arunima Sen (s1109433)

| C Snaphu Import X                                                                                                    | C Snaphu Import X                                                                                                    |
|----------------------------------------------------------------------------------------------------|----------------------------------------------------------------------------------------------------|
| 1-Read-Phase 2-Read-Unwrapped-Phase 3-Snaphulmport 4-Write                                                                                                    | 1-Read-Phase 2-Read-Unwrapped-Phase 3-Snaphulmport 4-Write                                                                                                    |
| Source Product                                                                                                    | Source Product                                                                                                    |
| Name                                                                                                    | Name:                                                                                                    |
| [11] S1A 2021 split Orb Stack esd if a deb dinsar ML fit                                                                                                    | UnwPhase_ifg_VV_14Sep2021_19Dec2021.snaphu                                                                                                    |
| I de antre de la companya de la companya de la |                                                                                                    |
| Data Format V                                                                                                    | Data Format V                                                                                                    |
| Advanced options                                                                                                    | Advanced options                                                                                                    |
| *                                                                                                    |                                                                                                    |
|                                                                                                    |                                                                                                    |
| C Snaphu Import X                                                                                                    | C Snaphu Import X                                                                                                    |
| C Snaphu Import X<br>1-Read-Phase 2-Read-Univrapped-Phase 3-Snaphu/mport 4-Write                                                                                                    | Snaphu Import ×      1-Read-Unorapped-Phase 3-SnaphuImport 4-Write                                                                                                    |
| C Snaphul Import ×<br>1-Read-Phase 2-Read-Unwrapped-Phase 3-Snaphul/mport 4-Write<br>O Do NOT save Wrapped interferogram in the target product                                                                                                    | Snaphu Import X      I-Read-Phase 2-Read-Unwrapped-Phase 3-Snaphu/mport 4-Write      Target Phodoct      Iarget Phodoct      Iarget Phodoct      Isophic Chip Stack_end_ifg_deb_dinear_ML_fit_unw      Stave as: E6AM-DIMAP      Directory      Cr\Ubersiunnab/DocumentsiMaster CDE1.1 Semester/Remote Sensing/Assignment_Radar                                                                                                    |
| C Snghu Import ×  I-Read-Phase 2-Read-Unwrapped-Phase 3-Snaphu/Import 4-Write  Do NOT save Wrapped interferogram in the target product  Save Wrapped Interferogram in the target product  Help Do NOT save Wrapped Interferogram in the target product                                                                                                    | Sapplu Import  Sapplu Import  I-Read-Phase B-Snaphulmport 4-Write  Target Product  I-Snaphulmport Operator  Name  SIA_2021, pplit_Oh_Stack_end_ifg_deb_dimar_ML_fl_umw Sove as: BEAM-DIMAP  Directory:  C/Ubers1annab/Documentis/Master CDE1.1Semester/Remote Sensing/Assignment_Radar  (Ubers1annab/Documentis/Master CDE1.1Semester/Remote Sensing/Assignment_Radar  (Ubers1annab/Documentis/Master CDE1.1Semester/Remote Sensing/Assignment_Radar  (Ubers1annab/Documentis/Master CDE1.1Semester/Remote Sensing/Assignment_Radar  (Ubers1annab/Documentis/Master CDE1.1Semester/Remote Sensing/Assignment_Radar  (Ubers1annab/Documentis/Master CDE1.1Semester/Remote Sensing/Assignment_Radar |

Figure 20. Importing the phase which was unwrapped with Snaphu in the console into SNAP.

Results:

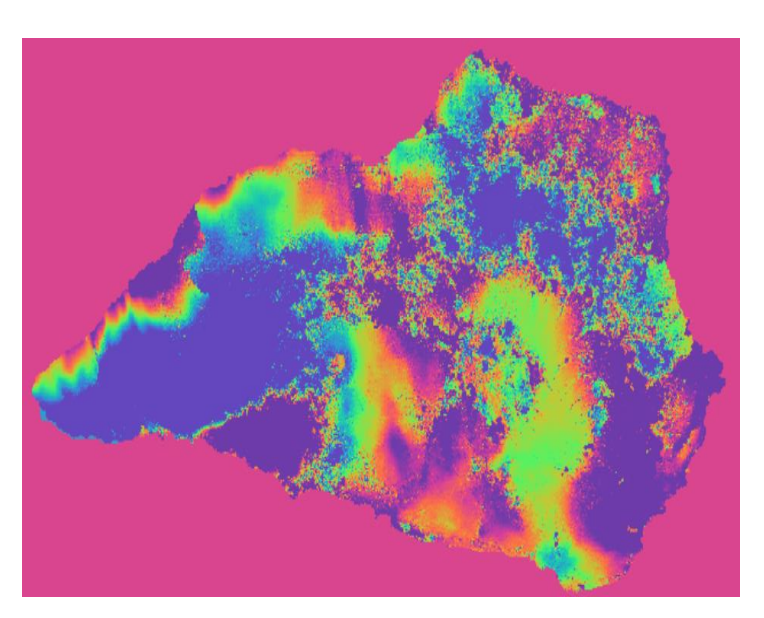

Figure 21. Unwrapped Phase of the study area.

## 4.3 Phase to Displacement (Generate a Displacement Map)

Annabelle Kiefer (s1111172)

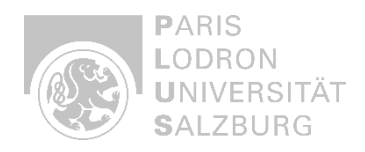

Arunima Sen (s1109433)

In this step, we generate displacement values from the unwrapped phase that allow us to analyze the ground movement in the study area.

| e F                                                                                                    | hase to Displa  | cement        |            |          |                | $\times$ |
|----------------------------------------------------------------------------------------------------|-----------------|---------------|------------|----------|----------------|----------|
| ile                                                                                                    | Help            |               |            |          |                |          |
| roc                                                                                                    | essing complet  | ed in 0 secor | ids        |          |                |          |
| 1/0                                                                                                    | ) Parameters    | Processing    | Paramete   | rs       |                |          |
| So                                                                                                    | urce Product    |               |            |          |                |          |
| sou                                                                                                    | urce:           |               |            |          |                |          |
| [2                                                                                                    | ] S1A_2021_spl  | it_Orb_Stack  | _esd_ifg_d | eb_dinsa | r_ML_flt_unw   | ×        |
|                                                                                                    |                 |               |            |          |                |          |
| Tar                                                                                                    | get Product     |               |            |          |                |          |
| Na                                                                                                    | me:             |               |            |          |                |          |
| S                                                                                                    | 1A_2021_split_C | )rb_Stack_es  | d_ifg_deb_ | dinsar_N | 1L_flt_unw_dsp |          |
| <ul> <li>Image: A start of the start of the start of</li></ul> | Save as: BEA    | M-DIMAP       | ~          |          |                |          |
|                                                                                                    | Directory:      |               |            |          |                |          |
|                                                                                                    | nts\Master C    | DE\1.Semest   | er\Remote  | Sensing  | \Assignment_R  | ladar    |
|                                                                                                    | Open in SNAP    | 11            |            |          |                |          |
|                                                                                                    |                 |               |            |          |                |          |
|                                                                                                    |                 |               |            |          |                |          |
|                                                                                                    |                 |               |            |          | Run            | Close    |
|                                                                                                    |                 |               |            |          |                |          |

Figure 22. Phase to Displacement tool to generate a displacement map.

Results:

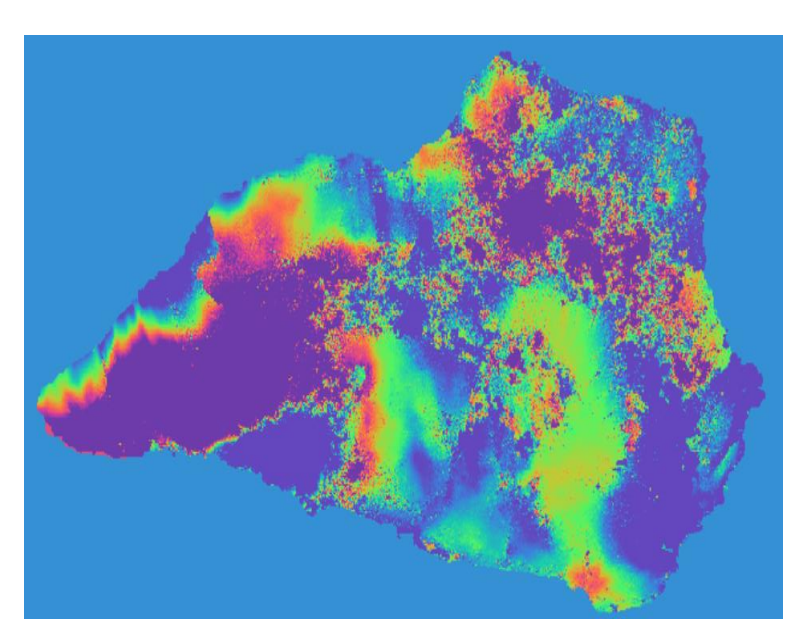

Figure 23. Displacement map of the study area showing displacement values.

#### 4.4 Range-Doppler Terrain Correction

#### Process:

The *Range-Doppler Terrain Correction* is used to georeference the displacement map to a coordinate system, in this case **WGS84**. We also need to the define a DEM, here **SRTM 1Sec HGT**, to remove distortions caused by the topography.

Annabelle Kiefer (s1111172)

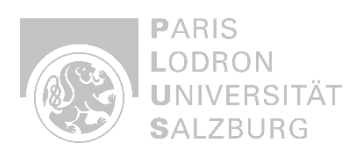

Arunima Sen (s1109433)

| Range Doppler Terrain Correction     X                                                           | Range Doppler Terrain Correction                                              |                                                                                                    |
|--------------------------------------------------------------------------------------------------|-------------------------------------------------------------------------------|----------------------------------------------------------------------------------------------------|
| e Help                                                                                           | File Help                                                                     |                                                                                                    |
| ocessing completed in 3 seconds (49 MB/s 12 MPixel/s)                                            | Processing completed in 1 seconds (                                           | 17 MB/s 9 MPixel/s)                                                                                                |
| I/O Parameters Processing Parameters                                                             | I/O Parameters Processing Para                                                | imeters                                                                                                    |
| Source Product<br>source<br>[1] SIA_2021_split_Orb_Stack_esd_ifg_deb_dinsar_ML_fit //            | Source Bands:                                                                 | i_ifg_VV_14Sep2021_19Dec2021<br>q_ifg_VV_14Sep2021_19Dec2021<br>Intensity_ifg_VV_14Sep2021_19Dec2021_db            |
| Target Product<br>Name:                                                                          |                                                                               | Phase_ifg_W_14Sep2021_19Dec2021<br>topo_phase_VV_14Sep2021_19Dec2021<br>coh_W2_VV_14Sep2021_19Dec2021<br>elevation |
| A_2021_split_Orb_Stack_esd_ifg_deb_dinsar_ML_fit_TC  Save ac REGM-DIMAP Digital Elevation Model: | SRTM 1Sec HGT (Auto Download)                                                 |                                                                                                    |
| Directory:                                                                                       | DEM Resampling Method:                                                        | BILINEAR INTERPOLATION                                                                                             |
| sers\annab\Documents\Master CDE\1.Semester\Remote Sensing\Assignment_Radar                       | Image Resampling Method:                                                      | BILINEAR INTERPOLATION                                                                                             |
| ☑ Open in SNAP 11                                                                                | Source GR Pixel Spacings (az x rg):                                           | 27.92098(m) x 29.45830327512722(m)                                                                                 |
|                                                                                                  | Pixel Spacing (m):<br>Pixel Spacing (deg):<br>Map Projection:                 | 29.45830327512722                                                                                                  |
|                                                                                                  |                                                                               | 2.6462844076274937E-4                                                                                              |
|                                                                                                  |                                                                               | WGS84(DD)                                                                                                    |
|                                                                                                  | Mask out areas without elevatio<br>Output bands for:                          | n 🗌 Output complex data                                                                                            |
|                                                                                                  | Selected source band<br>Incidence angle from ellipsoid<br>Layover Shadow Mask | DEM Latitude & Longitude Local incidence angle Projected local incidence angle                                     |
|                                                                                                  | Apply radiometric normalization                                               | 1 <u>6</u>                                                                                                    |
|                                                                                                  | Save Sigma0 band                                                              | Use projected local incidence angle from DEM                                                                       |
|                                                                                                  | Save Gamma0 band                                                              | Use projected local incidence angle from DEM                                                                       |
|                                                                                                  | Save Beta0 band                                                               |                                                                                                    |
| Run Close                                                                                        |                                                                               | Run Close                                                                                                    |

Figure 24. Range Doppler Correction.

Results:

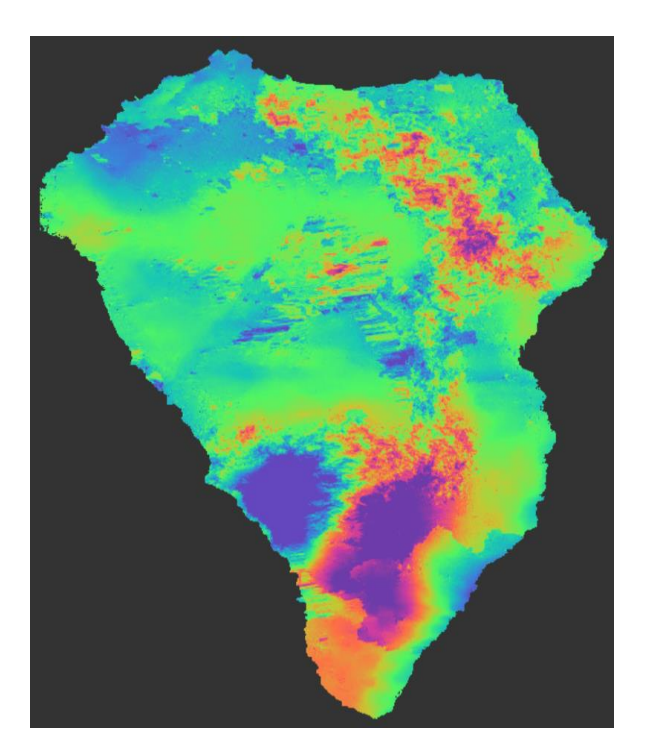

Figure 25. Georeferenced displacement map of the study area.

Annabelle Kiefer (s1111172) Arunima Sen (s1109433)

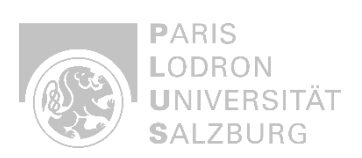

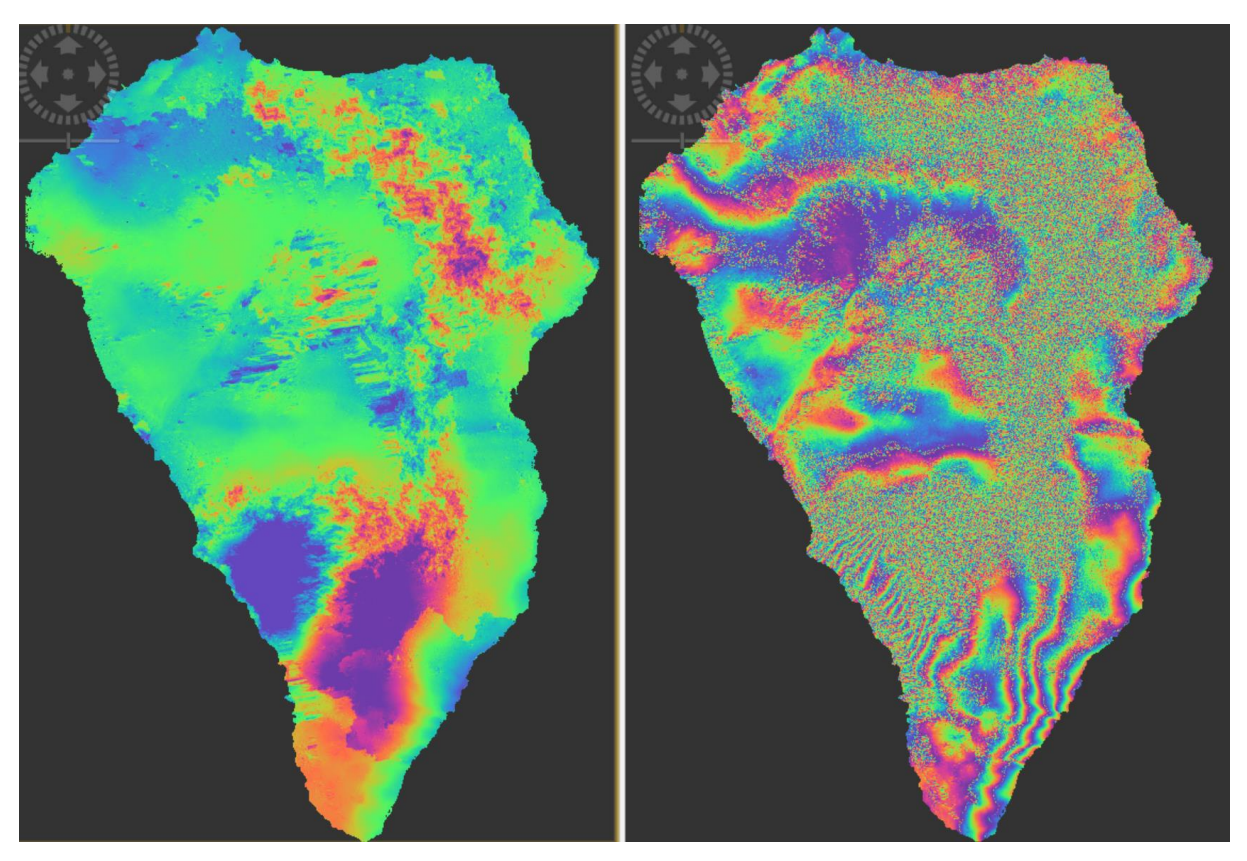

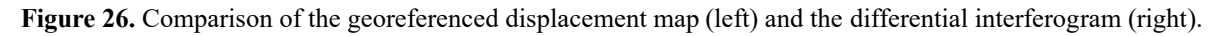

The main difference between the georeferenced differential interferogram and the displacement map is that the differential interferogram shows the phase changes caused by ground displacement, while the displacement map shows displacement values in meters. The latter thus allows analyzing the ground movement. Furthermore, it ensures accurate spatial analysis and can be used for emergency response and damage control.

Part 3 - Results Analysis of the observed deformation patterns. Discuss briefly the implications of your findings.

Annabelle Kiefer (s1111172) Arunima Sen (s1109433)

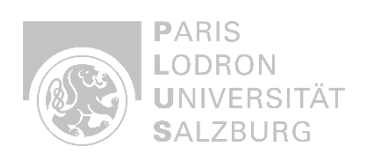

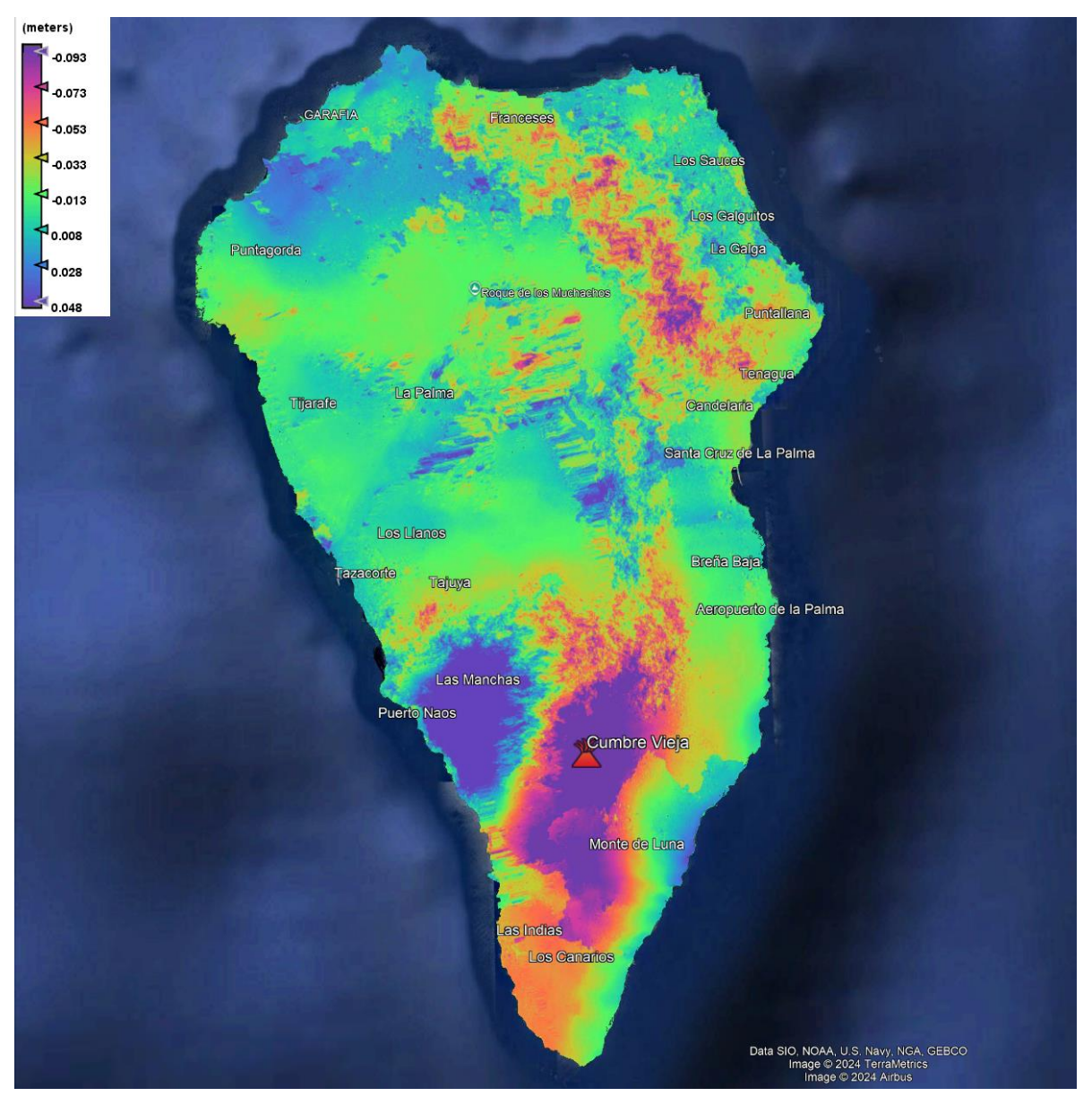

Figure 27. Displacement map of the study area, visualized in Google Earth Pro.

The displacement map shows significant ground deformation across La Palma, centered around the Cumbre Vieja volcano. Near the volcanic vent, the ground has lowered, likely due to the movement of magma underground. In contrast, the areas where lava flowed show an increase in elevation. Thick layers of lava built up during the eruption, creating new land and reshaping the landscape. These changes tell us how volcanic activity can dramatically alter the ground. Such information can tell us which areas need to be monitored for likely future hazards and how recovery efforts can be supported, as well as support emergency response, infrastructure planning, and further monitoring of volcanic activity.